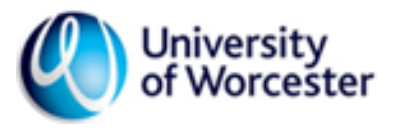

# THE INCIDENT PORTAL – USER GUIDE

## STEP ONE

| University Home<br>of Worcester                                                                                                    | Log in |
|----------------------------------------------------------------------------------------------------|--------|
| Accident, Illness and Near Miss Reporting - home page                                                                                                    |        |
| This application can be used to report safety incidents such as accidents, illness and near misses.                                                                                                    |        |
| Thanks for taking the time to notify Safety Services of your safety related issue. Please provide as much information as<br>you can, as this will help to process your notification and determine whether any further action is needed.                                                                                                    |        |
| For a smooth user experience please make use of a modern browser such as Chrome.                                                                                                    |        |
| + Add New Report                                                                                                    |        |
| Privacy Statement                                                                                                    |        |
| We are requesting this information from you so that we can investigate any concerns regarding health and safety.<br>We may also use the information for notifying the Health and Safety Executive of any reportable incidents under the<br>Reporting of incidents, Diseases and Dangerous Occurrences Regulations 2013. For the same purpose we may<br>provide this information about you to the Health and Safety Executive and others as part of any investigation. The<br>processing of this data is necessary in order that the University may comply with its legal health and safety<br>obligations (GDPR Article 6(1)(c)). |        |
| Please note that the University of Worcester is the Data Controller, we retain accident reports and health and safety<br>records for 6 years after the year of creation. Further details of how we process your data including your rights are<br>detailed on the University's Privacy Notices which can be accessed here.                                                                                                    |        |

When you open the link to the <u>Incident Portal</u> you will see the page above – you simply need to click 'Log In' in the top right hand corner and it will automatically log you into your account.

#### STEP TWO

| 💿 Accident, Illness and Near Miss R: 🗙 🕂                                                                                                    |        |
|----------------------------------------------------------------------------------------------------|--------|
| ← → C 🏠 🔒 University of Worcester [GB]   https://webengine-01.worc.ac.uk/safety/Home                                                                                                    |        |
| 🗰 Apps 🚳 Staff Portal 🛅 Online VAT Calculat 🚳 H&S Webpage 🚳 Risk Assessment Po 🚳 Incident Portal 🛋 ONE DRIVE                                                                                                    | 🔘 Mark |
|                                                                                                    |        |
| Accident, Illness and Near Miss Reporting - home page                                                                                                    |        |
| This application can be used to report safety incidents such as accidents, illness and near misses.                                                                                                    |        |
| Thanks for taking the time to notify Safety Services of your safety related issue. Please provide as much information as<br>you can as this will belin to process your potification and determine whether any further action is preded.                                                                                                    |        |
| create / view / edit incident reports.                                                                                                    |        |
| For a smooth user experience please make use of a modern browser such as Chrome.                                                                                                    |        |
| Add New Report                                                                                                    |        |
| Privacy Statement                                                                                                    |        |
| We are requesting this information from you so that we can investigate any concerns regarding health and safety.<br>We may also use the information for notifying the Health and Safety Executive of any reportable incidents under the<br>Reporting of Incidents, Diseases and Dangerous Occurrences Regulations 2013. For the same purpose we may<br>provide this information about you to the Health and Safety Executive and others as part of any investigation. The<br>processing of this data is necessary in order that the University may comply with its legal health and safety<br>obligations (GDPR Article 6(1)(c)). |        |
| Please note that the University of Worcester is the Data Controller, we retain accident reports and health and safety<br>records for 6 years after the year of creation. Further details of how we process your data including your rights are<br>detailed on the University's Privacy Notices which can be accessed here.                                                                                                    |        |
|                                                                                                    | J      |

When you have logged in – click the 'Add New Report' button to start the Incident Reporting process.

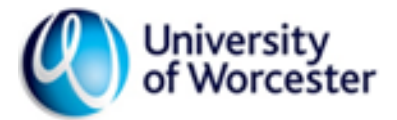

### STEP THREE

| cident, Illness and Nea | r Miss R 🗙 🕂                                     |                                         |                                               |                                                    |                                   |                                    |                           |             |
|-------------------------|--------------------------------------------------|-----------------------------------------|-----------------------------------------------|----------------------------------------------------|-----------------------------------|------------------------------------|---------------------------|-------------|
| C 🗘 🔒                   | University of Worcester [G                       | B]   https://webe                       | ngine-01.worc.ac.uk/safe                      | ety/Incident/Create                                |                                   |                                    |                           |             |
| is  🔇 Staff Portal      | Conline VAT Calculat                             | 🔇 H&S Webpage                           | Risk Assessment Po                            | 🌒 Incident Portal                                  | \land ONE DRIVE                   | 🚫 Marketplace                      | 🌒 Home - University       | 🕤 Sur       |
| Unive<br>of We          | ersity <sub>Home</sub><br>orcester               | Incidents                               |                                               |                                                    |                                   |                                    | e.oliver@                 | worc.ac.u   |
| Accident, Illne         | ess and Near Miss F                              | Reporting                               |                                               |                                                    |                                   |                                    |                           |             |
| What A                  | re You Reporting?                                |                                         | Person Details                                |                                                    | Date & Locat                      | ion                                | Incident E                | Description |
|                         | WHAT ARE YOU REPORTING?                          |                                         |                                               |                                                    |                                   |                                    |                           |             |
|                         | Please complete the fo<br>guidance 'Reporting In | llowing pages with<br>cidents, Diseases | as much information as and Near Misses' which | possible. To supp can be found on th               | ort you through the Health and Sa | ne process please<br>fety web page | e refer to the University |             |
|                         |                                                  |                                         | Ad<br>Incid                                   | ent Type: ③<br>ccident<br>hess<br>ear Miss<br>Next |                                   |                                    |                           |             |

Then select which incident you are reporting from the options. If you are having trouble deciding this, see our guidance <u>here</u>.

|                                                                                                    | <u>STEP</u>    | FOUR            |                             |
|----------------------------------------------------------------------------------------------------|----------------|-----------------|-----------------------------|
| University<br>of Worcester Home In                                                                         | ncidents       |                 | e.oliver@worc.ac.uk Log out |
| Accident, Illness and Near Miss Rep                                                                        | porting        |                 |                             |
| What Are You Reporting?                                                                                    | Person Details | Date & Location | Incident Description        |
|                                                                                                    | PERSON         | I DETAILS       |                             |
| Who was the witness? ()<br>Me (Elizabeth Oliver)<br>Contractor<br>Not known<br>Staff<br>Student<br>Visitor | ▼<br>Privious  | s Next          |                             |

You will then need to state who witnessed the incident, whether it was you or another member of staff/visitor/student/contractor you are reporting on behalf of.

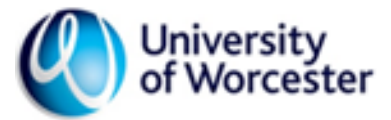

#### STEP FIVE

| Accident, Illness | and Near Miss R x + -                                                                                                    | ٥     | × |  |  |  |
|-------------------|----------------------------------------------------------------------------------------------------|-------|---|--|--|--|
| ← → C ☆           | University of Worcester [GB]   https://webengine-01.worc.ac.uk/safety/Incident/Create                                                           | ģ 👘   | : |  |  |  |
| 🔢 Apps  🖉 Staff   | f Portal 🗋 Online VAT Calculat 🌒 H&S Webpage 🌒 Risk Assessment Po 🌒 Incident Portal 🔺 ONE DRIVE 🔇 Marketplace 🌒 Home - University 🧿 SurveyMonke | (     |   |  |  |  |
|                   | University Home Incidents e.oliver@worc.ac.uk Lo<br>of Worcester                                                                                | g out |   |  |  |  |
| Accider           | nt, Illness and Near Miss Reporting                                                                                                    |       |   |  |  |  |
|                   | What Are You Reporting? Person Details Date & Location Incident Description                                                                     |       |   |  |  |  |
|                   | WHERE AND WHEN DID THE INCIDENT HAPPEN?                                                                                                    |       |   |  |  |  |
|                   | Date & time occurred Site                                                                                                    |       |   |  |  |  |
|                   | 26/03/2019 11:39 🖬 type location or use list                                                                                                    |       |   |  |  |  |
|                   | Building                                                                                                    |       |   |  |  |  |
|                   | type location or use list                                                                                                    |       |   |  |  |  |
|                   | Room                                                                                                    |       |   |  |  |  |
|                   | type location or use list                                                                                                    |       |   |  |  |  |
|                   |                                                                                                    |       |   |  |  |  |
|                   | Previous Next                                                                                                    |       |   |  |  |  |
|                   |                                                                                                    |       |   |  |  |  |

This information is important as it enables us to gain a clear view of where the incident happened – photos are even better and this can be uploaded on the next step.

#### STEP SIX

| ear Miss R 🗙 🕂 🕂 | F                  |                 |               |                       |            |                     |                       |             |            |               |            |         |       |
|------------------|--------------------|-----------------|---------------|-----------------------|------------|---------------------|-----------------------|-------------|------------|---------------|------------|---------|-------|
| University of Wo | orcester [GB       | 3]   https://w  | ebengine-     | 01.worc.ac.uk/saf     | ety/Inc    | ident/Create        |                       |             |            |               |            |         |       |
| Conline VAT Ca   | alculat 🤇          | 🐌 H&S Webpa     | ige 🕐 Ri      | sk Assessment Po      | ٢          | Incident Portal     | ONE DRIVE             | 🔘 Ma        | rketplace  | 🌑 Home -      | University | y 🤇     | 🔊 Sun |
| Univer<br>of Wor | rsity ⊢<br>rcester | lome Incid      | dents         |                       |            |                     |                       |             |            | e.oliver@word | o.ao.uk    | Log out |       |
| Accident, Illnes | s and Nea          | r Miss Repor    | ting          |                       |            |                     |                       |             |            |               |            |         |       |
| What Are         | e You Reportin     | ig?             | F             | Person Details        |            | C                   | ate & Location        |             |            | Incident Desc | ription    |         |       |
|                  |                    |                 |               | DESCRIBE              | WH         | AT HAPF             | PENED                 |             |            |               |            |         |       |
| i _              |                    | Please ensure   | that you prov | ide as much detail as | you car    | n as this will help | to make sure it is de | alt with ef | fectively. |               | _          |         |       |
|                  | Description        |                 |               |                       |            |                     |                       |             |            |               | 1          |         |       |
|                  |                    |                 |               |                       |            |                     |                       |             |            |               |            |         |       |
|                  |                    |                 |               |                       |            |                     |                       |             |            |               |            |         |       |
|                  |                    |                 |               |                       |            |                     |                       |             |            | h             |            |         |       |
|                  | Immediate A        | ction Taken 🛛 🕲 | •             |                       |            |                     |                       |             |            |               |            |         |       |
|                  |                    |                 |               |                       |            |                     |                       |             |            |               |            |         |       |
|                  |                    |                 |               |                       |            |                     |                       |             |            |               |            |         |       |
|                  |                    |                 |               |                       |            |                     |                       |             |            | 1             |            |         |       |
| ŕ                | Attach Files       | and Photograph  | 18            |                       |            |                     |                       |             |            |               |            |         |       |
|                  |                    |                 |               | Droj                  | o files he | ere to upload       |                       |             |            |               |            |         |       |
|                  |                    |                 |               |                       |            |                     |                       |             |            |               |            |         |       |
| l                |                    |                 |               |                       |            |                     |                       |             |            |               |            |         |       |
|                  |                    |                 |               | Previo                | us         | Save & Submit       |                       |             |            |               |            |         |       |

When describing what happened, it is essential you include as much detail as possible and write it so it is understandable for everyone, and specific terminology is explained. This makes it easier for us to understand and advise. Within the last section you are able to attach files and photographs to the report simply by dragging them over from your documents. However, **you can only upload files/photographs with a size of 1 MB**. The guide on the next page will show you how to reduce the size of photographs.

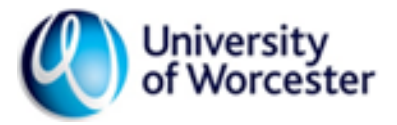

# HOW TO RESIZE PHOTOS TO UPLOAD ONTO INCIDENT PORTAL

|                                                                                                | STEP ONE                                                                                                    |                                                                         |
|------------------------------------------------------------------------------------------------|----------------------------------------------------------------------------------------------------|-------------------------------------------------------------------------|
| File     Home     Share     View     Manage                                                    | e Resizing photos                                                                                                    |                                                                         |
| Pin to Quick Copy Paste<br>access Clipboard                                                    | ove Copy Delete Rename Organise New York New York New Yor                                                                                                    | Open → Eselect all     Open → Edit     Open → History     Open → Select |
| $\leftarrow$ $\rightarrow$ $\sim$ $\uparrow$ $\square$ > This PC > Pictures > Re               | esizing photos                                                                                                    |                                                                         |
| Quick access     OneDrive - University of Worcester     This PC     Transcend (D:)     Network | STAR<br>STAR<br>STAR |                                                                         |
|                                                                                                | Share     Open with                                                                                                    | 2 Gil Baint                                                             |
|                                                                                                | Give access to<br>Restore previous versions                                                                                                    | Paint 3D Photos                                                         |
|                                                                                                | Send to                                                                                                    | > Search the Store                                                      |
|                                                                                                | Cut<br>Copy                                                                                                    |                                                                         |
|                                                                                                | Create shortcut<br>Delete<br>Rename                                                                                                    |                                                                         |
|                                                                                                | Properties                                                                                                    |                                                                         |

First of all, select the photo you wish to upload that needs resizing, right click, and select 'Open with' and then select 'Paint'.

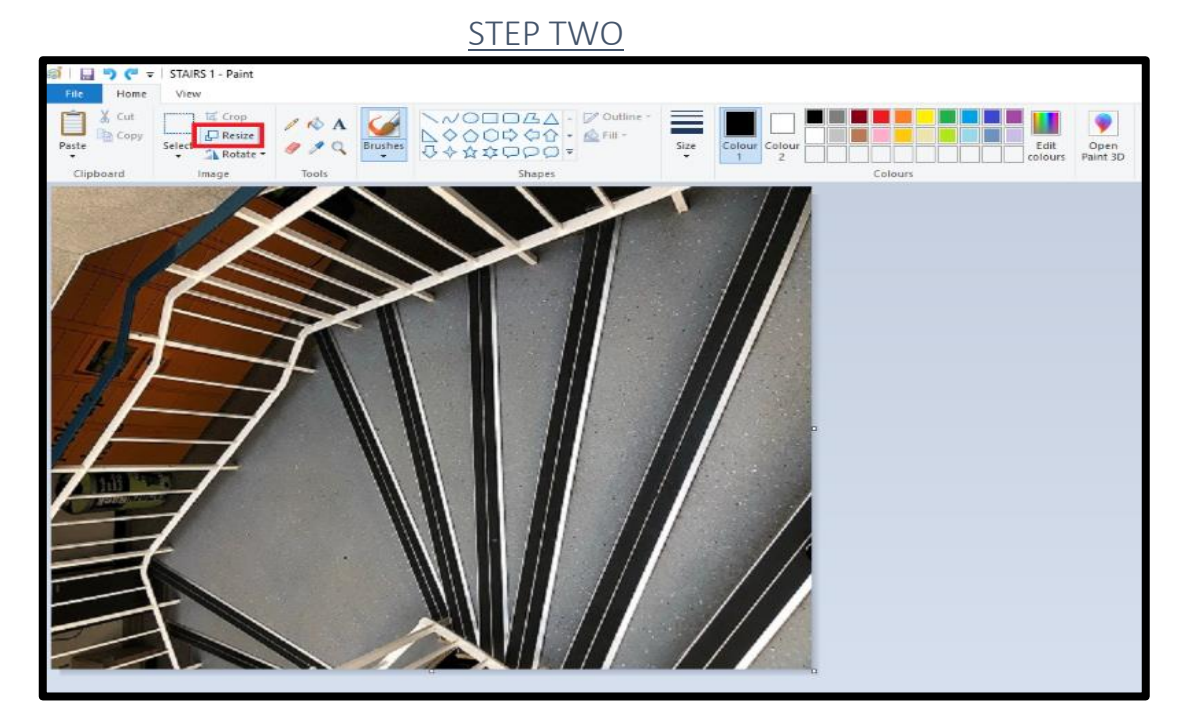

Then click on 'Resize' in the top left hand corner.

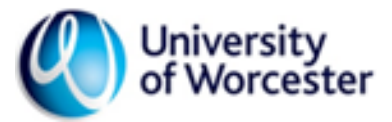

#### **STEP THREE**

| Resize and Skew |                     |          |  |  |  |
|-----------------|---------------------|----------|--|--|--|
| Resize          |                     |          |  |  |  |
| By:             | Percentage          | O Pixels |  |  |  |
|                 | Horizontal:         | 100      |  |  |  |
| ļ               | Vertical:           | 100      |  |  |  |
| Ma Ma           | intain aspect ratio |          |  |  |  |
| Skew (I         | Degrees)            |          |  |  |  |
|                 | Horizontal:         | 0        |  |  |  |
| <b>⊅</b> ‡      | Vertical:           | 0        |  |  |  |
|                 | ОК                  | Cancel   |  |  |  |

Once you have clicked 'Resize' it will open the above window, you then change the highlighted number to '50' and click OK. This may not be small enough, so you should repeat the process, then click the 'Save' button. The image will then be a smaller size to enable you to upload it onto the portal.

#### STEP FOUR

| Attach Files and Photographs |
|------------------------------|
| Drop files here to upload    |
|                              |
|                              |
| Previous Save & Submit       |

You can then drag the picture or file from your documents folder to this box and your files will automatically upload.

Please remember, we don't work in your office, team or area. We rely on the information that you provide. The rule of thumb.... read it as though you are a relative who does not work at the University. If they cannot understand fully what happened – there is probably insufficient detail. Never assume that we know anything....

For more information visit the Incident and Near Miss Reporting page or contact Safety Services

Tel – 01905 54 3344

Email safety@worc.ac.uk